## 第一步:注册你的账户

所有的课程申请都通过在线完成,输入网址:www.ucd.ie/apply进入申请通道;

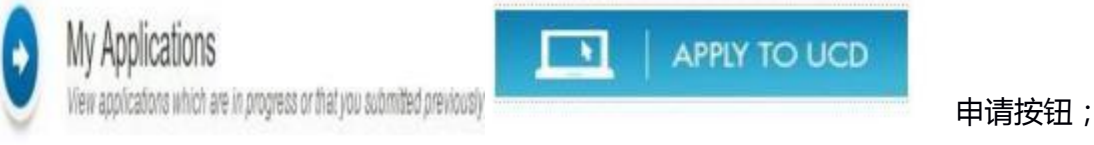

系统将自动转入我的申请界面,新用户请用邮箱(常用邮箱便于接收学校发来的邮件)注册一个 UCD 申请账号,并创立安全系数高的密码。

#### Create a new Account

Creating a new account is easy and only takes a minute you will be asked simply for your email address, Password, name and security question.

Create a New Account

#### 第二步、创建新申请

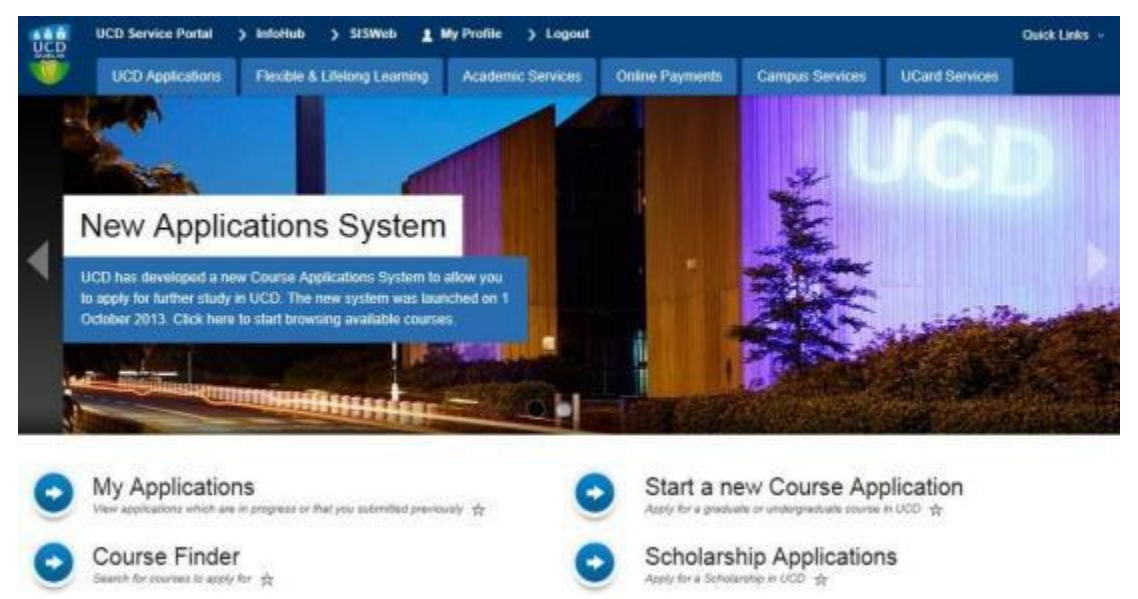

### 第三步:查找课程

注册完后登陆账号,填写好个人信息 (用英文填写),点击"开始一个新的申请 Start a newCourseApplication",点开页面右侧的"SpecialGroups"选择"<u>GlobalEngagement</u> <u>Mas-ters Partnership Pathway</u>",单击 Search 9月入学项目选择 DB06,1月入学选择 DB07

| Course Finder (A -                                                             | Z)                                                                                                    |                                                                                       |
|--------------------------------------------------------------------------------|----------------------------------------------------------------------------------------------------|---------------------------------------------------------------------------------------|
| Filter Options                                                                 | Filter by Course Type                                                                                                    | Filter by Discipline                                                                  |
| Search for:<br>© Open for Applications<br>© Full Time Only<br>© Part-Time Only | Executive Education Pathway 2     Graduate Research     Graduate Taught     Occasional     Undergraduate Cert and Diploma     Undergraduate Degree (Non EU)     All | Filter by College                                                                     |
|                                                                                |                                                                                                    | Special Groups                                                                        |
|                                                                                |                                                                                                    | BD: Matrise     BD: Dubin International College                                       |
|                                                                                |                                                                                                    | Continuing Professional Education     Erasmus                                         |
|                                                                                |                                                                                                    | Erasmus Work Experience     Freshman Study Abroad                                     |
|                                                                                |                                                                                                    | <ul> <li>Global Engagement Masters Partnership Pathwa</li> <li>IFY Pathway</li> </ul> |
|                                                                                |                                                                                                    | International Office Funding     International Office General Ensuring                |
|                                                                                |                                                                                                    | International Dre Masters Programme                                                   |

. .

| Filter Options                                                                                                    | Filter by Course Type<br>© Executive Education Pathway 2<br>© Graduate Research<br>© Graduate Taught<br>© Occasional<br>© Undergraduate Cert and Diploma<br>© Undergraduate Degree (Non EV)<br>* All |                                                                                                    | Filter by Discipline Filter by College Special Groups Search                                |   |
|----------------------------------------------------------------------------------------------------|----------------------------------------------------------------------------------------------------|----------------------------------------------------------------------------------------------------|---------------------------------------------------------------------------------------------|---|
| Search for:                                                                                                    |                                                                                                    |                                                                                                    |                                                                                             |   |
| Copen for Applications<br>Eval: Time Only<br>EPart Time Only                                                                                                    |                                                                                                    |                                                                                                    |                                                                                             |   |
|                                                                                                    |                                                                                                    |                                                                                                    |                                                                                             |   |
|                                                                                                    | * 43                                                                                                    |                                                                                                    | Search                                                                                      |   |
| Please note your search options will clear after each search. C                                                                                                    | <ul> <li>All</li> <li>Choosing a specialist group wh</li> </ul>                                                                                                    | ere applicable wil negate other s                                                                                                   | Search<br>earch options.                                                                    |   |
| Nease note your search options will clear after each search. (<br>Select a Course                                                                                                    | * All                                                                                                    | ere applicable will negate other s                                                                                                  | Search                                                                                      |   |
| Please note your search options will clear after each search. C<br>Select a Course<br>Your current search is Courses open for applications > Availa                                                                                                    | <ul> <li>All</li> <li>Thoosing a specialist group where the second students is all students in the second students.</li> </ul>                                                                       | ere applicable will negate other a<br>All disciplines.» All colleges » Glo                                                          | Search<br>earch options.<br>bail Engagement Masters Partnership Pathwa                      | 8 |
| Plwase note your search options will clear after each search. C<br>Select a Course<br>Your current search is Courses open for applications - Availa<br>Course (click to view course web page)                                                                  | • All<br>Processing a specialist group wh<br>site to all students > All types ><br>Description For Entry in                                                                                          | ere applicable will negate other s<br>All disciplines - All colleges - Gio<br>Closing Onte (if applicable)                          | Search<br>earch options.<br>hal Engagement Masters Partnership Pathway<br>Click to          |   |
| Please note your search options will clear after each search, o<br>Select a Course<br>Your current search is Courses open for applications > Availa<br>Course (click to view course web page)<br>Masters Pathway Global Engagement Full Year (Sept) (DB06<br>J | All     Nonsing a specialist group an     Set to all students > All types >     Description For Entry in     Occasional Sep 2018                                                                     | ere applicable unit negate other s<br>All disciplines > All colleges > Gio<br>Closing Date (if applicable)<br>Open for Applications | Search<br>earch options.<br>hal Engagement Masters Partnership Pathway<br>Click to<br>Apply |   |

# 第三步:填写课程,点击申请 **填写研究生意向专业,最多可填写三个。点击蓝色字体查看专业列表。**

Please indicate, in order of preference, the masters pathway programme you wish to apply for.

| Global Engagement Masters |  |
|---------------------------|--|
| Partnership Pathway       |  |
| Preference 1*             |  |
| Global Engagement Masters |  |
| Partnership Pathway       |  |
| Preference 2              |  |
| Global Engagement Masters |  |
| Partnership Pathway       |  |
| Preference 3              |  |

House 1 approximate 1 course Huber (#141

### 第四步:完善申请问题和上传材料

需要上传你大学现有成绩单, 合格的雅思 / 托福成绩单, 北京理工大学在读证明, 北京理 工大学项目派遣同意书, 推荐信等。

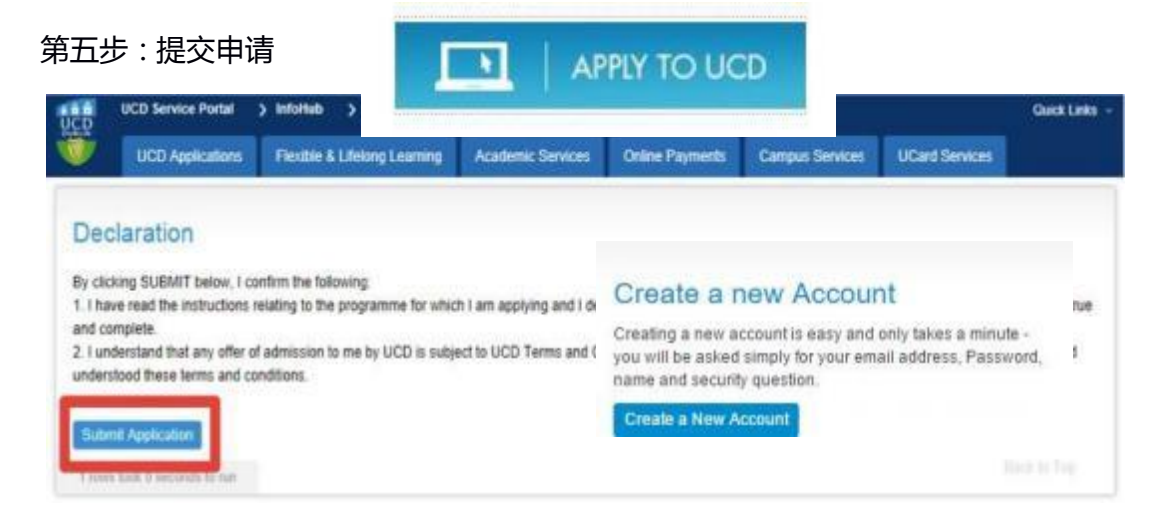